# Boston Properties www.bptenantservices.com

# Logging In

- Launch an Internet browser session and go to this web site address: http://www.bptenantservices.com
- Enter the User Name and Password and click

Sign In

- If you cannot recall your Password, use the Password Assistance link and it can be e-mailed to you

| Boston Properties Tenant Services                                                                                                    |                                                                                                    |                                       |                               |                          |                                       |                                                 |                 |
|----------------------------------------------------------------------------------------------------|----------------------------------------------------------------------------------------------------|---------------------------------------|-------------------------------|--------------------------|---------------------------------------|-------------------------------------------------|-----------------|
| Welcome to the Tenant Request System                                                                                                    |                                                                                                    |                                       |                               |                          |                                       |                                                 |                 |
| User Name :<br>Password :<br>Remember Me<br>Sign In<br>Forgot your password? Click Here                                                                                                    | Instructions         Please enter your name and password. If you do not have a valid user account, please contact the property management office for your building.         First Time User         Please check your e-mail for a message containing your unique login credentials. |                                       |                               |                          |                                       |                                                 |                 |
| Creating a New Request<br>- Click New Request to create a new request<br>- Select the appropriate Floor & Suite                                                                                                    | New                                                                                                    | Service                               | e Requ                        | iest                     |                                       |                                                 |                 |
| - Choose a Request Type                                                                                                    | Property<br>Floor & S                                                                                                    | :<br>uite :                           | 599 Lexington Ave             |                          |                                       |                                                 |                 |
| - Enter a Reference # if needed                                                                                                    | Request                                                                                                    | Type :<br>Reference # :               | Hang /                        | ~                        |                                       |                                                 |                 |
| <ul> <li>Enter a brief description of the Reques<br/>in the Details area</li> </ul>                                                                                                    | t Tenant R                                                                                                    |                                       | ACC12                         | 3                        |                                       |                                                 |                 |
| - Click Submit<br>- An on-screen confirmation will appear<br>with the Work Order # for that request<br>Request Confirmation (#8963955)<br>- If you wish to create another request,<br>click Submit Another Request |                                                                                                    |                                       | Please<br>Estin               | nang a white             | board in our c                        | conterence roo                                  |                 |
| Reviewing Existing Requests<br>- Click My Requests to view requests that yo<br>- The Default view is requests in the last                                                                                          | u submitted<br>30 days of A                                                                                                    | or click<br>Any Type                  | All Requ<br>and An            | uests to inc<br>y Status | lude Colleag                          | gue's Reque                                     | ests            |
| - Change the filter options and click                                                                                                    | search to fir                                                                                                    | nd specific                           | c reque                       | ests, then c             | lick a # to vie                       | ew a Reques                                     | st              |
| - Click Find Request to search<br>for a specific request #                                                                                                    |                                                                                                    | Submitted                             |                               | Request Type             |                                       | Status                                          |                 |
| Find Service Requests Any                                                                                                    |                                                                                                    | Last 30                               | days 💌                        | Any                      | *                                     | Any                                             | Search          |
| Request #: 8963955                                                                                                    | i <u>t No. Requestr</u><br>1 <u>5</u> Laurie Hu                                                                                                    | <u>ed By Date</u><br>Irst Jan 1<br>AM | <u>Submitted</u><br>7 - 09:11 | <u>Status</u><br>Open    | <u>Request Type</u><br>Hang / Install | Details<br>Please hang a whi<br>conference room | iteboard in our |
| Changing Password or Profile Information                                                                                                    | ation                                                                                                    | Quest                                 | ions?<br>se call t            | he Propert               | v Manageme                            | ent Office                                      |                 |

**Boston Properties** 

- Make any necessary changes and click Save

# Boston Properties www.bptenantservices.com

### **Billable Requests**

- There are 2 methods for Authorizing Billable work

| ) <u>Pre-Authorization</u>                                                                                                    | Property :                                     | 265 Franklin                                                                              |   |  |  |  |
|----------------------------------------------------------------------------------------------------|------------------------------------------------|-------------------------------------------------------------------------------------------|---|--|--|--|
| <ul> <li>Indicate in New Request<br/>Details area that Billable<br/>Work is authorized</li> <li>Also, if an Estimate is<br/>requested, ask for one<br/>in the Details area</li> </ul> | Floor & Suite :<br>Request Type :<br>Details : | 01                                                                                        |   |  |  |  |
|                                                                                                    |                                                | HVAC/OT                                                                                   |   |  |  |  |
|                                                                                                    |                                                | We would like overtime HVAC this weekend and<br>we understand this is a billable service. | ~ |  |  |  |
|                                                                                                    |                                                |                                                                                           | ~ |  |  |  |

# 2) Authorization via E-Mail

### - If the work requested is billable and Boston Properties is interested in obtaining authorization, a message can be sent to the Requestor indicating that approval of Billable Work is required

| From:      | Boston Properties Management Office<br>[BostonProperties.req.8640684@ng1.angusanywhere.com] | Sent: Fri 7/7/2006 1:41 PM |
|------------|---------------------------------------------------------------------------------------------|----------------------------|
| To:<br>Cc: | Dan Shanahan                                                                                |                            |
| Subject:   | 8640684 in Building 265 Franklin TR Message                                                 |                            |
| This       | is a billable service, please authorize.                                                    | Thanks                     |

#### - Simply Reply to that e-mail message to Approve or Cancel the requested work

| From:      | Tom Marcucella Sent: F                            | Fri 7/7/2006 1:42 PM |
|------------|---------------------------------------------------|----------------------|
| To:<br>Cc: | 'Boston Properties Management Office';            |                      |
| Subject:   | : RE: 8640684 in Building 265 Franklin TR Message |                      |
| Yes, p     | please install the whiteboard. Thank you          |                      |
| 0          | Original Message                                  |                      |
| From:      | Boston Properties Management Office               |                      |
| [mailt     | to:BostonProperties.req.8640684@ng1.angusanywhere | .com]                |
| Sent:      | Friday, July 07, 2006 1:41 PM                     |                      |

# Boston Properties www.bptenantservices.com

### **Authorization**

- The Tenant Authorization feature enables tenants to allow their contacts to submit requests via the www.bptenantservices.com web site and designate one or more contacts, named Authorizers, to authorize and decline these requests via the web site.
- Authorization is an optional feature and can be set up for the entire tenant company or on a Department basis.
- The request submitter receives an on-screen notification that the request requires authorization. **Request Confirmation (#8963957)**

Items Pending My Authorization

Note : Your request has been submitted. However, before work can proceed, this request must be authorized by one of the following colleagues in your company : Laurie Hurst.

- Authorized contacts can receive an e-mail notification when submitted requests require their authorization and an "Authorization" section appears on the menu when they are logged into www.bptenantservices.com

| Authorization     | Sec. 19                                    |                      |                      |                   |                                             |                                                            |  |  |
|-------------------|--------------------------------------------|----------------------|----------------------|-------------------|---------------------------------------------|------------------------------------------------------------|--|--|
| tems to Authorize | Service Requests To Authorize (5 requests) |                      |                      |                   |                                             | Save My Decision(s)                                        |  |  |
| Setup             | Request Date Colleague Request Details     |                      | Decision             |                   |                                             |                                                            |  |  |
|                   | <u>8963957</u>                             | Jan 17 -<br>09:32 AM | Nancy<br>Nobillables | Hang /<br>Install | Please hang a new<br>cork board in my offic | e O Authorize<br>O Decline<br>O Request Estimate<br>O None |  |  |

#### - Change the "Decision" value for one or more requests that require authorization and click Save My Decision(s)

## Authorization Setup

- Authorized contacts can go into Setup and select those Request Types where Authorization is not required.

| itomatically authorize service reque:<br>anually. | sts of the type(s) below. All other : | service requests must be authorized |
|---------------------------------------------------|---------------------------------------|-------------------------------------|
| Access Card - New                                 | Elevator                              | ✓ Noise                             |
| Access Card - Replacement                         | Furniture Repairs                     | Odor                                |
| Air Flow                                          | Hang / Install                        | Other                               |
| Carpet Repairs                                    | Hot                                   | Painting                            |
| Carpet Shampooing                                 | HVAC/OT                               | Pest Control                        |
| Carpet Vacuuming                                  | Keys                                  | Plumbing                            |
| Ceiling Tile                                      | Leak - Roof                           | Security                            |
| Cleaning                                          | 🗹 Leak - Window                       | Signage                             |
| Cold                                              | Lighting                              | Trash/Recycle Bin                   |
| Conf. Room Setup                                  | Locks                                 |                                     |
| Door Repairs                                      | Moving Services                       | Vacuum Request                      |
| Electrical                                        |                                       |                                     |

| Boston 2                                                                                                    | Properties                                                                                                    | WW\                                            | w.bpt                                                            | ena                                                                                                    | antser                                              | vice                                   | S.CC              | )m                  |
|----------------------------------------------------------------------------------------------------|----------------------------------------------------------------------------------------------------|------------------------------------------------|------------------------------------------------------------------|----------------------------------------------------------------------------------------------------|-----------------------------------------------------|----------------------------------------|-------------------|---------------------|
| Estimates<br>- The Estimates                                                                                                  | feature allows te                                                                                             | nants to reque                                 | st an Estimat                                                    | e of charg                                                                                                    | es for a specif                                     | ic work order                          |                   |                     |
| - Boston Proper<br>bptenantservic                                                                                             | ties will prepare a<br>es.com web site                                                                        | an Estimate an                                 | d the pendinç                                                    | g Estimate                                                                                                    | can be review                                       | ed on the                              |                   |                     |
| - Simply click 🗹<br>New Servic                                                                                                | Estimate Required?<br>e Request                                                                               | when submitt                                   | ing a new Ree                                                    | quest to in                                                                                                    | idicate that you                                    | u need an Est                          | timate            |                     |
| Property :     599 Lexington Ave       Floor & Suite :     18       Request Type :     Other       Tenant Reference # :     1 |                                                                                                    |                                                |                                                                  | ESTIMATE NOTES:<br>When an Estimate is Approved, Boston Properties<br>will proceed with the work requested and send your<br>company an Invoice for the charges. |                                                     |                                        |                   | erties<br>Id your   |
| Details :                                                                                                    | Please provide an estimate to repair the doorknob<br>hole in the drywall behind my door<br>Estimate Required? |                                                |                                                                  |                                                                                                    | Ca                                                  | ncelled.                               |                   | 63115               |
| Estimate Statu<br>- There are 3 Sta                                                                                           | <u>SeS</u><br>tuses for Estima                                                                                | tes, and an ico                                | n on the View                                                    | v Service F                                                                                                    | Requests scree                                      | n indicates c                          | urrent St         | atus                |
| Estimate Requ                                                                                                    | ested 💿                                                                                                    | Estimated Per                                  | nding Approv                                                     | al 📵                                                                                                    | Estimate Appro                                      | oved                                   |                   |                     |
| <u>Reviewing an l</u><br>- Once an Estima<br>- Visit the www.t                                                                | Estimate<br>ate is prepared, a<br>optenantservices                                                            | n e-mail will b<br>.com web site               | e sent notifyir<br>and find the \$                               | ng you tha<br>Service Re                                                                                                    | at the Estimate                                     | is available f<br>Pending Est          | or review         | 1                   |
|                                                                                                    |                                                                                                    | Service Req                                    | uest Details                                                     |                                                                                                    | •                                                   | 5                                      |                   |                     |
| <u>Key Items on a</u>                                                                                                    | in Estimate                                                                                                   | Request No. :<br>Status :                      | 8963922<br>Open                                                  |                                                                                                    | History :<br>Date<br>Jan 09 - 09:42 AM              | Event                                  | Details           |                     |
| - Description of<br>to be perfor                                                                                              | work<br>med                                                                                                   | Property :<br>Building :<br>Floor :<br>Suite : | 599 Lexington Ave<br>599 Lexington Ave<br>18                     |                                                                                                    | Estimate :                                          |                                        |                   |                     |
|                                                                                                    |                                                                                                    | Request Type :                                 | Other                                                            |                                                                                                    | Estimate is pending app<br>below to process this es | rroval. Please use the Est<br>stimate. | timate Authorizat | tion section        |
| - List of Services                                                                                                    | s and                                                                                                    | Date Submitted :                               | January 9 2007, 9:42 AM                                          |                                                                                                    | around \$200                                        | Nuc 333 in flace los and               | Quantita          | Tatal               |
| related char                                                                                                    | ges                                                                                                    | Reference Number :<br>Details :                | Please provide an Estima<br>the doorknob hole in the<br>my door. | te for repairing<br>drywall behind                                                                                                    | Other - BLDGSUP22 - M<br>Other - S/T Engineer       | ISC. BUILDING PARTS                    | 1 2               | \$35.50<br>\$137.00 |
| - Authorization s                                                                                                    | ection                                                                                                    |                                                |                                                                  |                                                                                                    |                                                     |                                        |                   |                     |
| - Approve or Rej                                                                                                    | ect choices                                                                                                   | This request has an approval. Please not       | ization<br>estimate pending approv<br>te that work shall not pro | val. Please review t<br>oceed until this est                                                                                                    | the estimate shown above a<br>imate is approved.    | and let us know whether                | or not it meets y | /our                |
| - Optional "Addi                                                                                                    | - Optional "Additional Notes"                                                                                 |                                                |                                                                  |                                                                                                    |                                                     |                                        |                   |                     |
| - Savo My Docio                                                                                                    | ion button                                                                                                    |                                                |                                                                  | Save My De                                                                                                    | cision Return To I                                  | List                                   |                   |                     |
| - Save wy Decis                                                                                                    |                                                                                                    |                                                |                                                                  |                                                                                                    |                                                     | 111:                                   | B Roston          | Droportio           |

**Boston Properties**